# 3. システムの操作手順(指名競争入札)

## 指名競争入札フロー

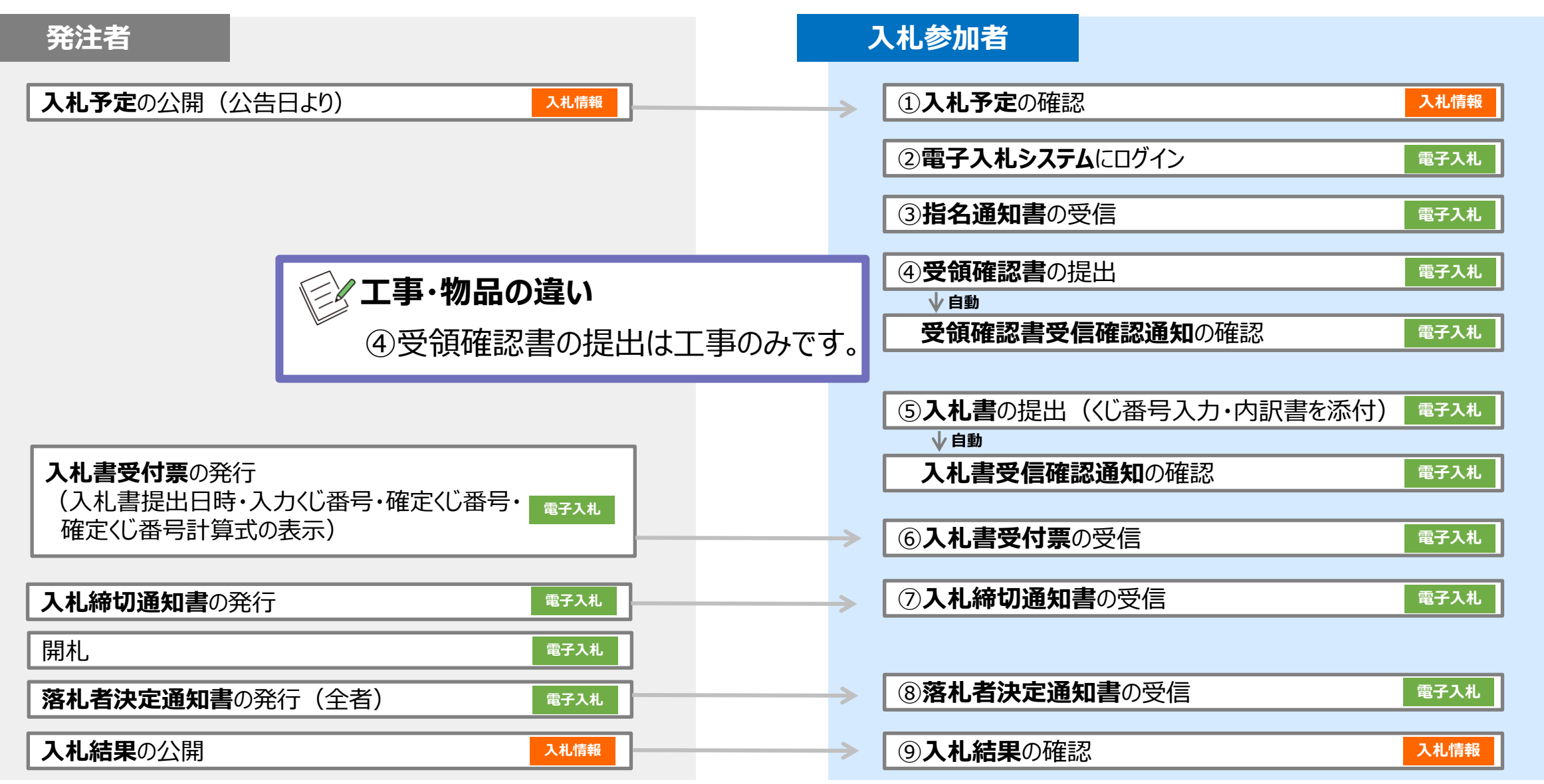

### ↓ → フロー①:入札予定を確認するため、入札情報システムを起動します。

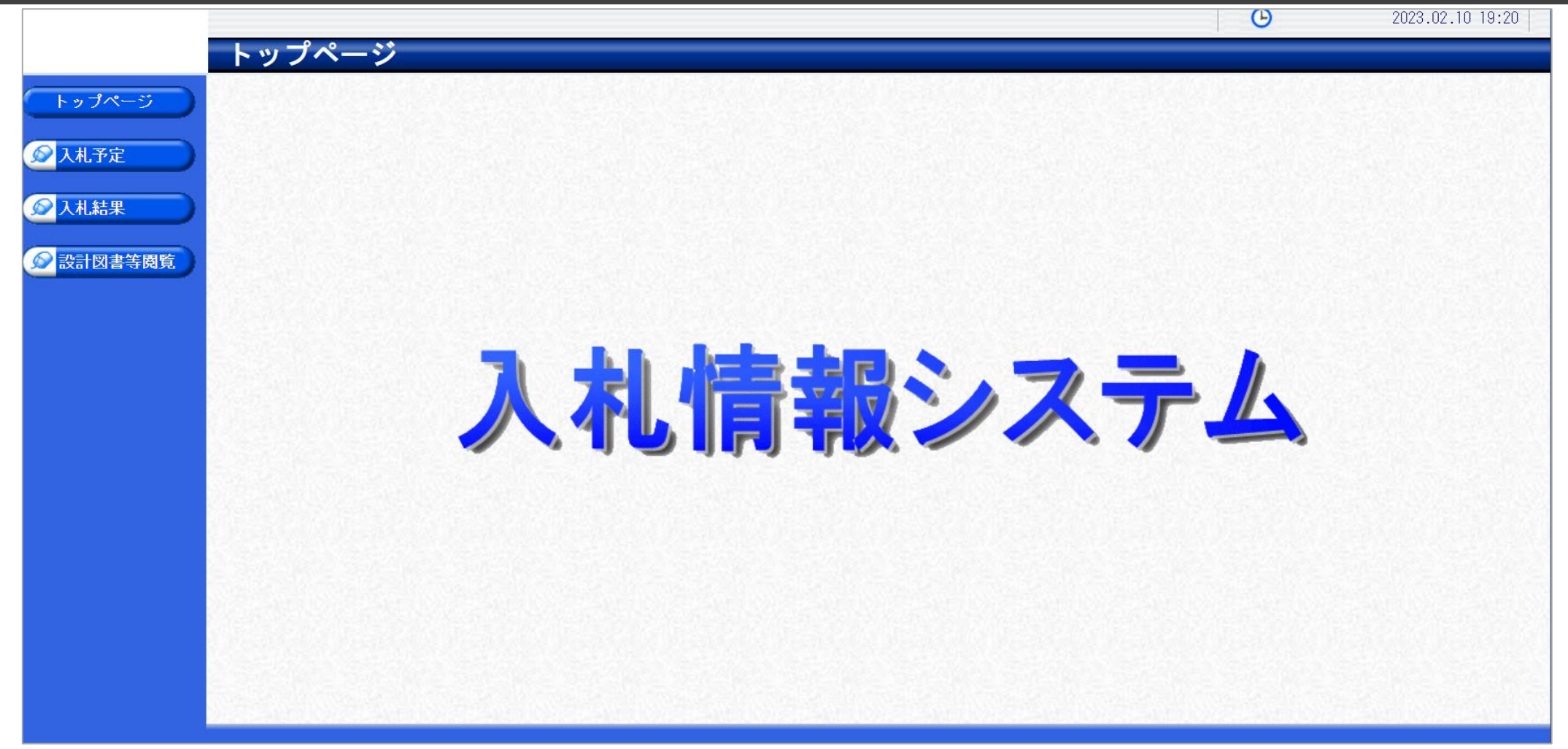

入札参加者ポータル(仮)のリンクより、入札情報システムをクリックします。

### 指名競争入札フロー<br/> 1 2 3 4 5 6 7 8 9

### → フロー①:入札予定を検索します。

|                             | 年度       |         | <b></b> |      | to man the to |           |                         |           |               |
|-----------------------------|----------|---------|---------|------|---------------|-----------|-------------------------|-----------|---------------|
| ○ 入札予定                      | 調達区分     |         |         |      | 部署課所名         |           |                         | <u></u> 2 | )—            |
| 2入札結果<br>2 設計図書等 <b>周</b> 覧 | 冬(牛)、**! |         | 示しています  |      |               | 14 4 58   | ्र संस्त्री दिस्त २० वि |           | 詳細切           |
|                             | 令和4年度    | 総務課     |         |      |               | ( <u></u> |                         |           |               |
|                             | No 入札子   | 定日      | 工事名称    | 路河川等 | 調達            | 入札方式      | 予定価格<br>(税別)            | 更新日       | 操             |
|                             | 1 R04.11 | .29     |         |      | 工事            | 一般競争      | 非公開                     | R04.11.29 | =             |
|                             | 2 R05.01 | .11     |         |      | 工事            | 指名競争      | 非公開                     | R05.01.11 | =             |
|                             | 3 R05.01 | .20     |         |      | 工事            | 指名競争      | 非公開                     | R05.01.20 | =             |
|                             | 4 R05.01 | .20     |         |      | 工事            | 一般競争      | 非公開                     | R05.01.20 | <u>s)&gt;</u> |
|                             | R05.02   | .10 令和C | 0年度△△工事 |      | 工事            | 一般競争      | 非公開                     | R05.02.10 | 4             |

①入札予定ボタンをクリックします。
 ②検索条件を指定し、検索ボタンをクリックします。
 ③一覧から確認したい案件の表示ボタンをクリックします。

#### 指名競争入札フロー<br/> 1 2 3 4 5 6 7 8 9

### → フロー①:入札予定の詳細を確認します。

|         |                                                                                                    |                                               |                  | <b>(</b> ) 2023.02.10 19:29 |
|---------|----------------------------------------------------------------------------------------------------|-----------------------------------------------|------------------|-----------------------------|
|         | 入札予定表示                                                                                                    |                                               |                  | top > 入札予定表記                |
| トップページ  | 令和4年度 総務課 入                                                                                                    | 札予定                                           |                  |                             |
|         | 開札予定日時                                                                                                    | 令和05年02月10日 13時21分                            |                  |                             |
|         | 工事名称                                                                                                    | 令和〇年度△△工事                                     |                  |                             |
|         | 工事場所                                                                                                    |                                               |                  |                             |
|         | 路河川等                                                                                                    |                                               | 予定価格(税別)         | 非公開                         |
| 人札結果    | 工車活列                                                                                                    |                                               | 調査基準価格 (税別)      | 非公開                         |
|         | 工事理の                                                                                                    |                                               | 最低制限価格 (税別)      | 設定なし                        |
| 設計図書等閲覧 | 入札方式                                                                                                    | 一般競争 (方法:電子入札 )                               |                  |                             |
|         | 落札方式区分                                                                                                    |                                               |                  |                             |
|         | 公告日                                                                                                    | 令和05年02月09日                                   |                  |                             |
|         | 参加申請書受付日時                                                                                                    | 令和05年02月10日 11時15分 ~ 令和05年02月10               | 日 11時45分         |                             |
|         | 確認通知書発行日時                                                                                                    | 令和05年02月10日 11時46分 ~ 令和05年02月10               | 日 11時50分         |                             |
|         | 入札書受付予定日時                                                                                                    | 令和05年02月10日 12時00分 ~ 令和05年02月10               | 日 13時20分         |                             |
|         | 履行期限                                                                                                    | ~                                             |                  |                             |
|         | 閲覧場所                                                                                                    |                                               |                  |                             |
|         | 閲覧日時                                                                                                    | ~                                             |                  |                             |
|         | 現場説明会場所                                                                                                    |                                               |                  |                             |
|         | 現場説明会日時                                                                                                    |                                               |                  |                             |
|         | 備考                                                                                                    |                                               |                  |                             |
|         | =2,00-2                                                                                                    |                                               |                  |                             |
|         | 記明又書寺                                                                                                    | ( <b>1</b> )                                  |                  |                             |
|         |                                                                                                    | 認証                                            | 格納ファイル名/外部サンクURL |                             |
|         | 1公告・提示                                                                                                    | <b>1 1 1 1 1 1 1 1 1 1 1 1 1 1 1 1 1 1 1 </b> | 10001-01.txt     |                             |
|         | 2 入札説明書                                                                                                    |                                               | 10001-02.txt     |                             |
|         | 3 仕様書等                                                                                                    | 00, 0000002                                   | 10001-03.txt     |                             |
|         |                                                                                                    |                                               |                  |                             |
|         | STREET, STREET, STREET |                                               |                  |                             |
|         |                                                                                                    |                                               |                  |                             |

①案件の詳細が確認できます。画面下部に添付ファイル(公告、図面等)が表示されている場合、ダウンロードボタンをクリッ クするとファイルが取得できます。

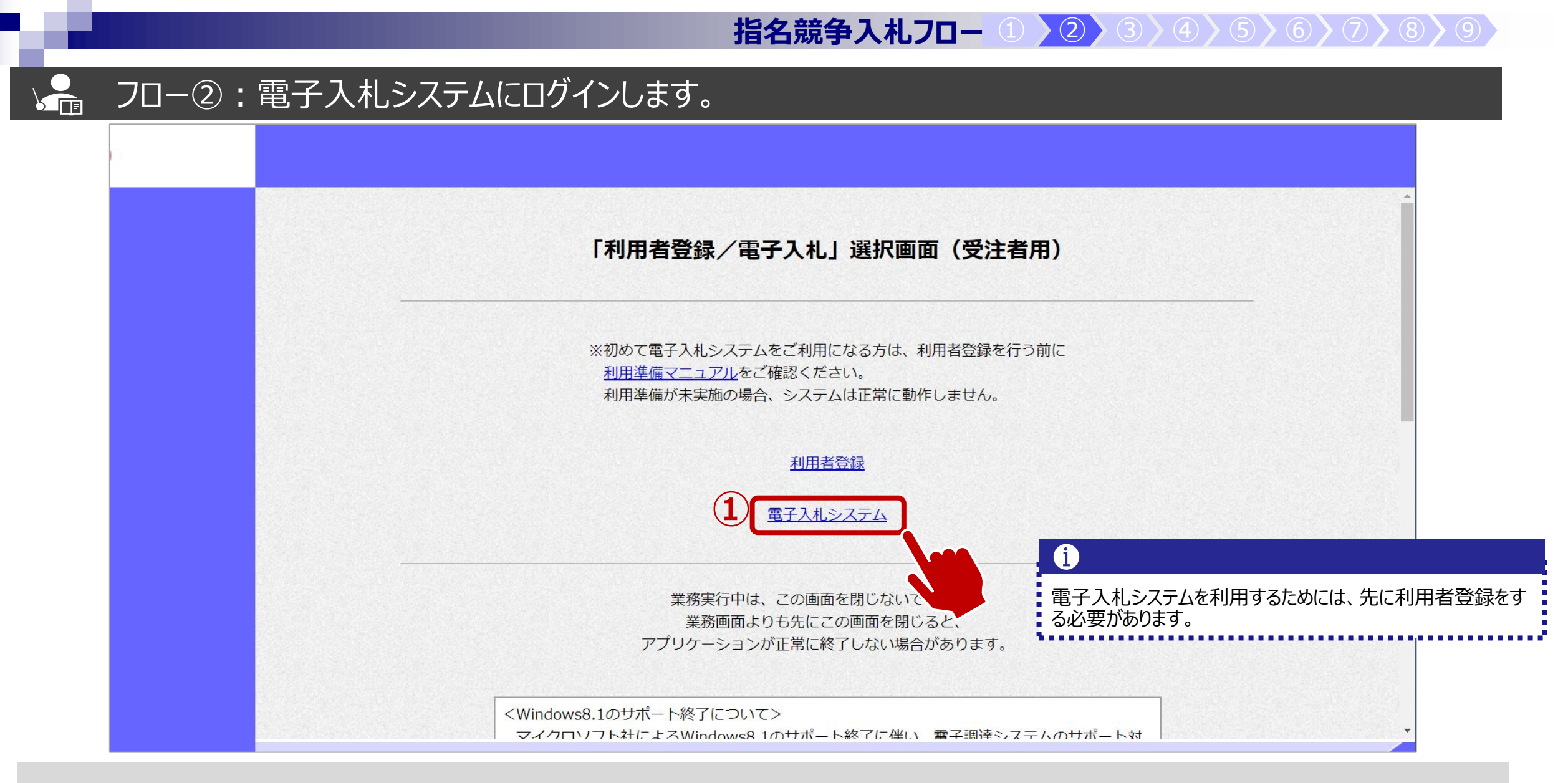

入札参加者ポータル(仮)のリンクより、電子入札システムをクリックします。 ①電子入札システムのリンクをクリックします。

### ↓ フロー②:電子入札システムにログインします。

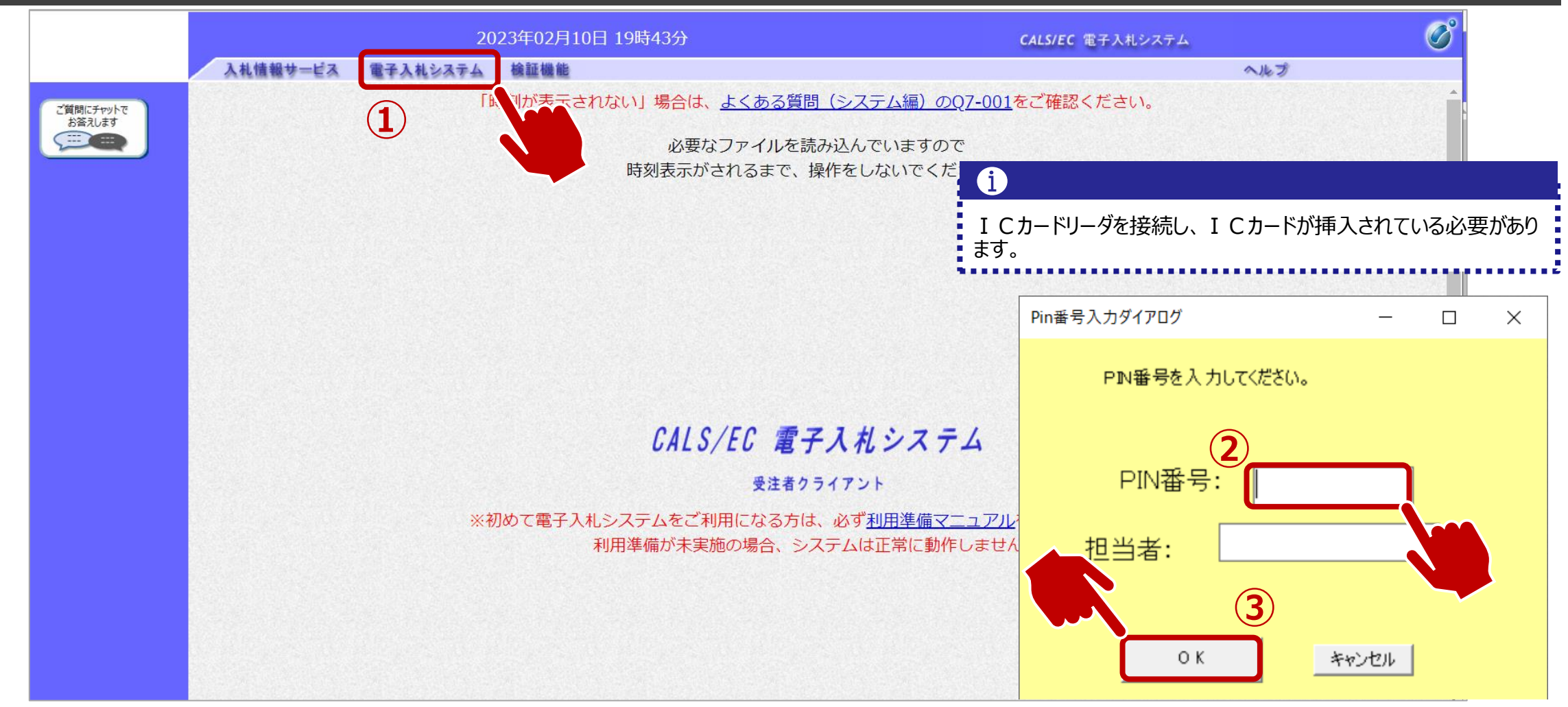

①電子入札システムのリンクをクリックします。
 ②ICカードのPIN番号を入力します。
 ③OKボタンをクリックします。

### ↓ → フロー③:指名通知書の確認をするため、調達案件を検索します。

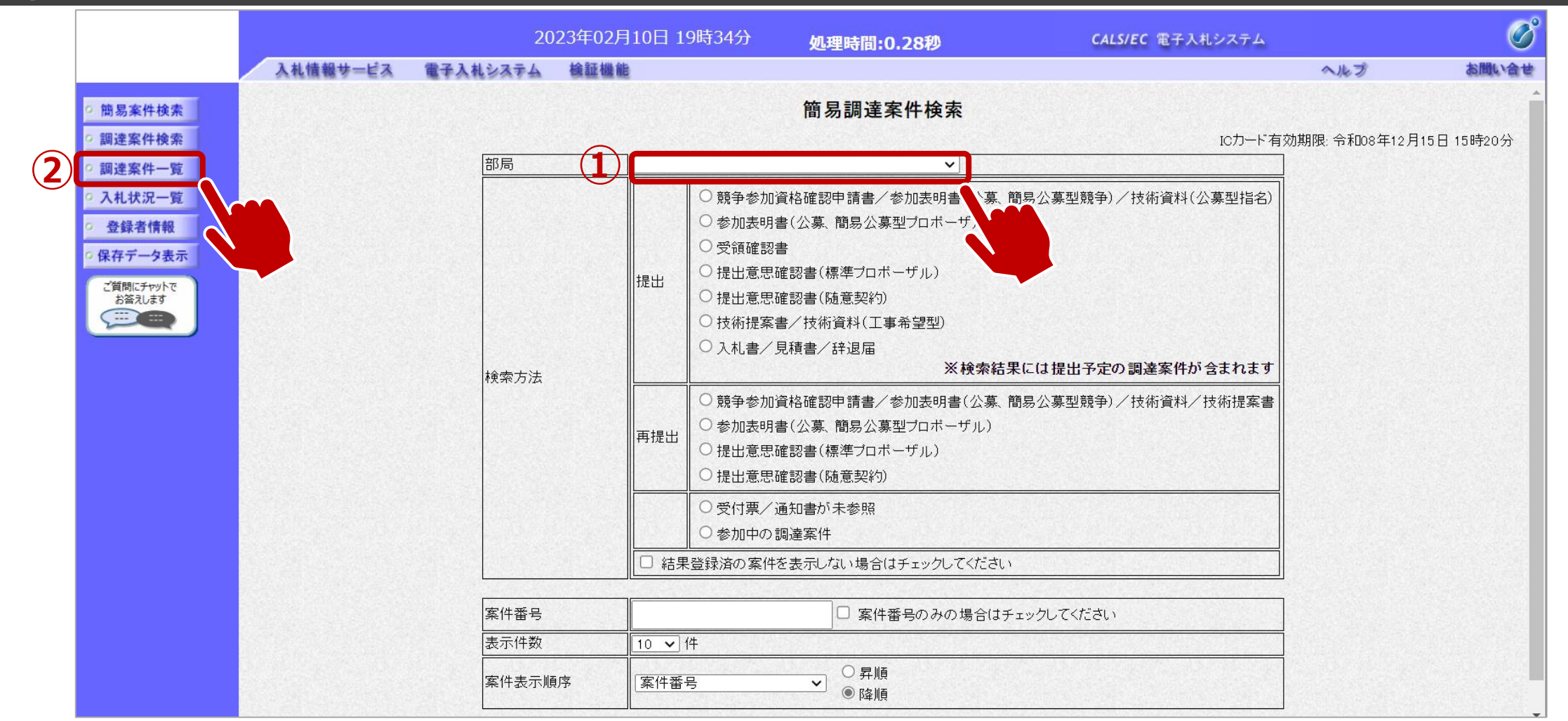

①部局を選択し、必要に応じて検索方法や案件番号を指定します。②調達案件一覧をクリックします。

### → フロー③:指名通知書の確認を行います。

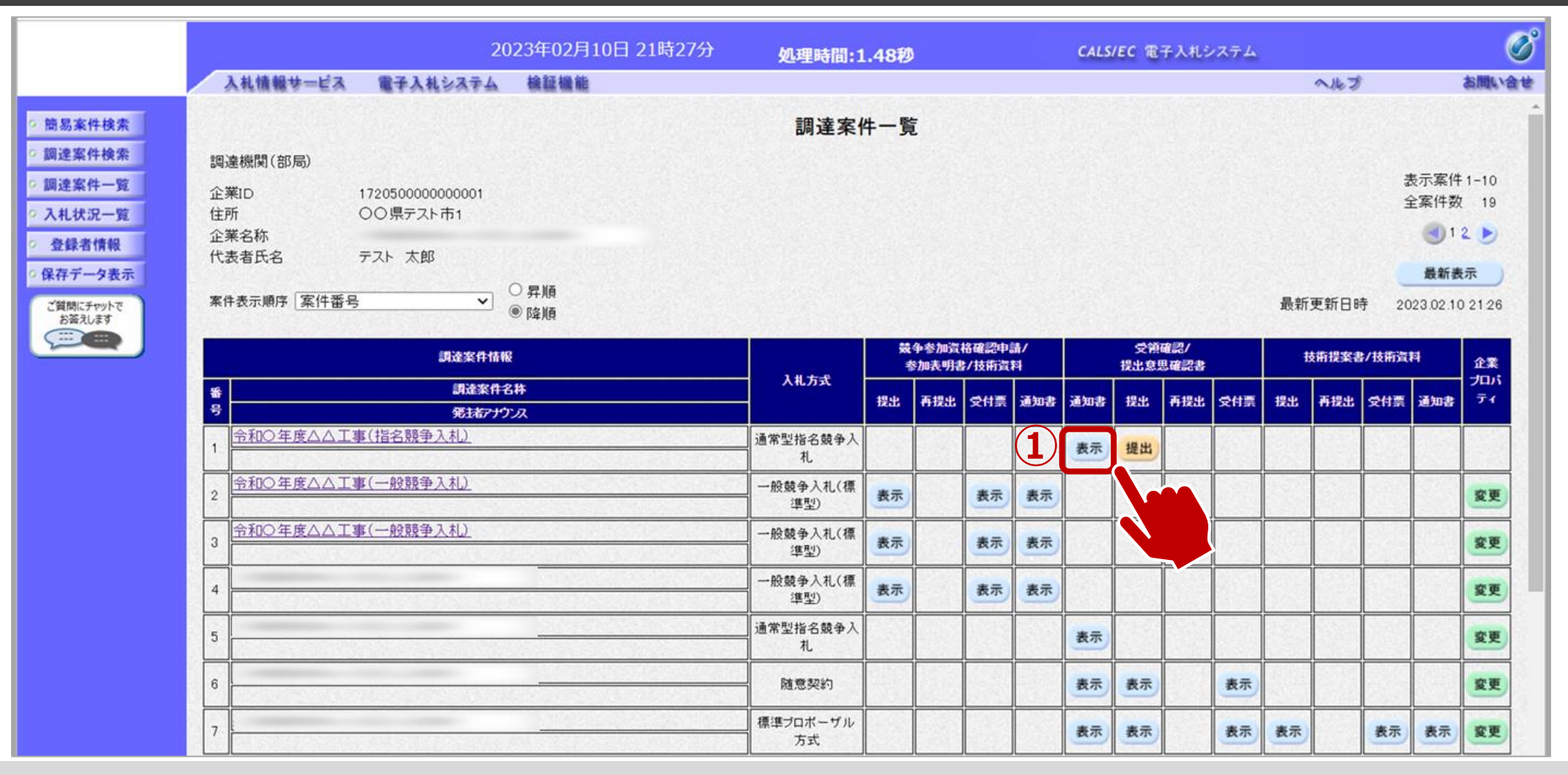

①表示ボタンをクリックします。

### ↓ フロー③:指名通知書を確認します。

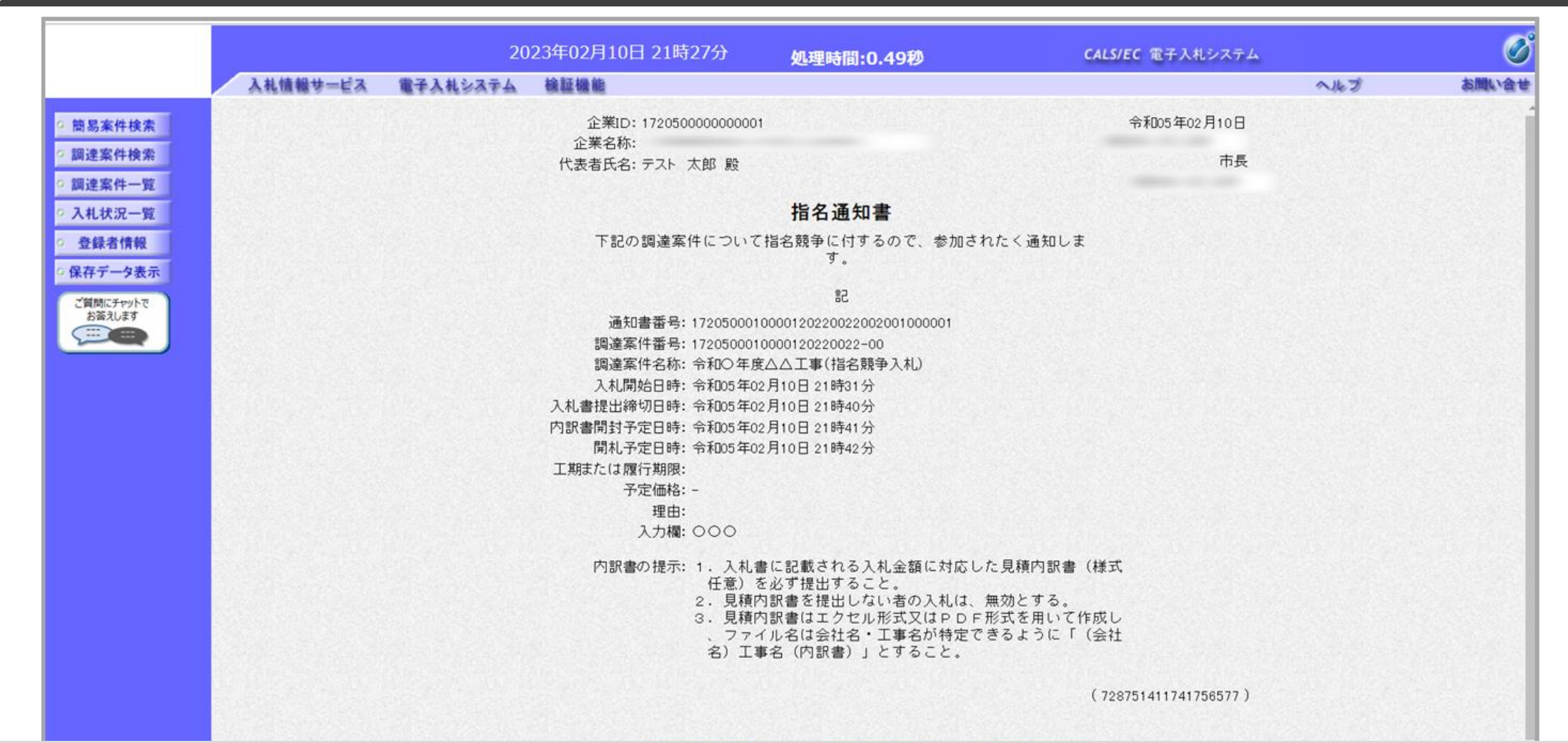

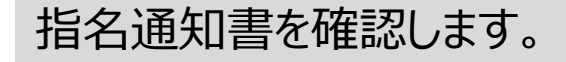

### → フロー④:受領確認書を提出します。

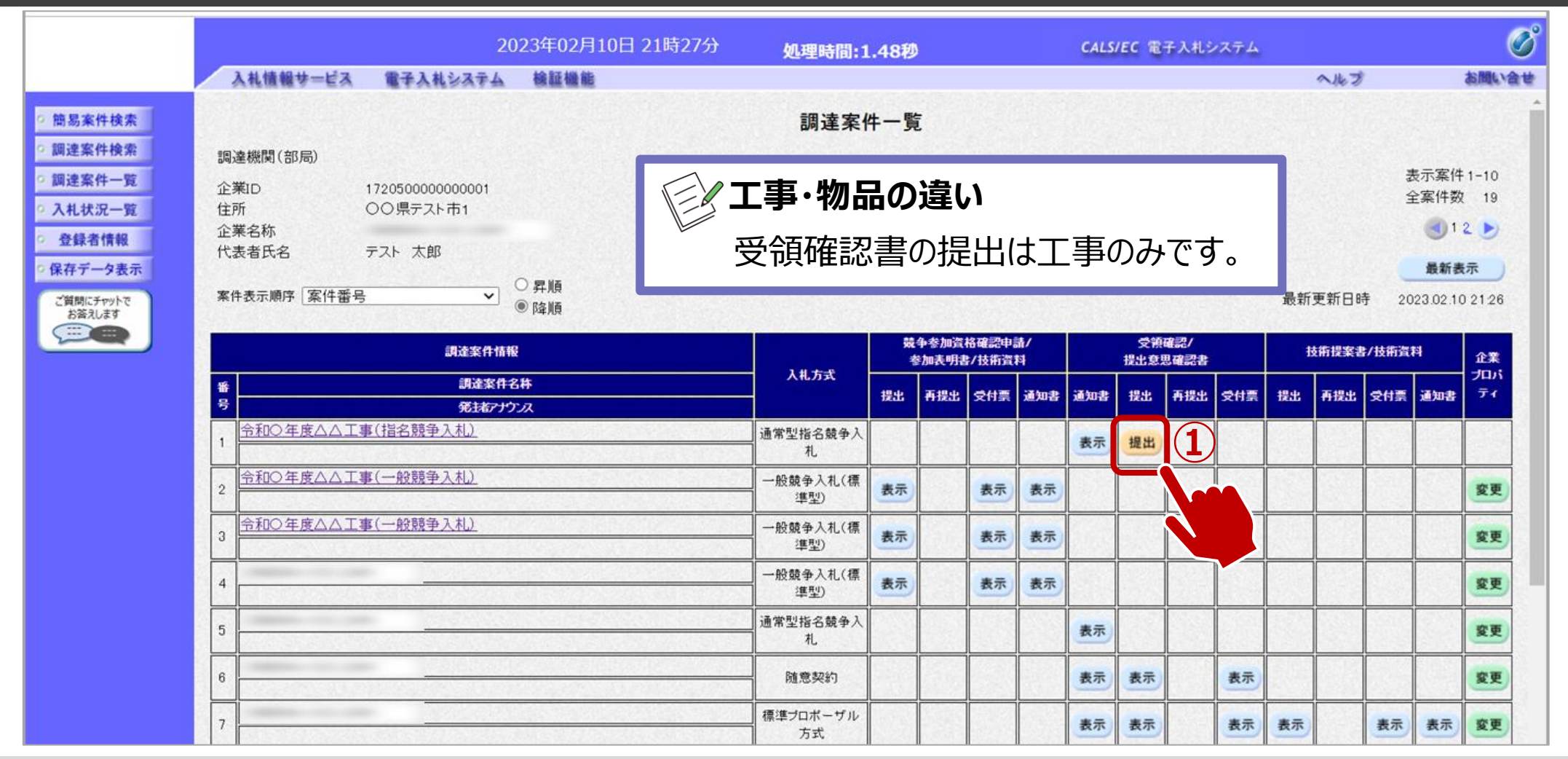

①提出ボタンをクリックします。 ※指名通知を受けた方は、受領確認書を提出してください。

### → フロー④:受領確認書を提出します。

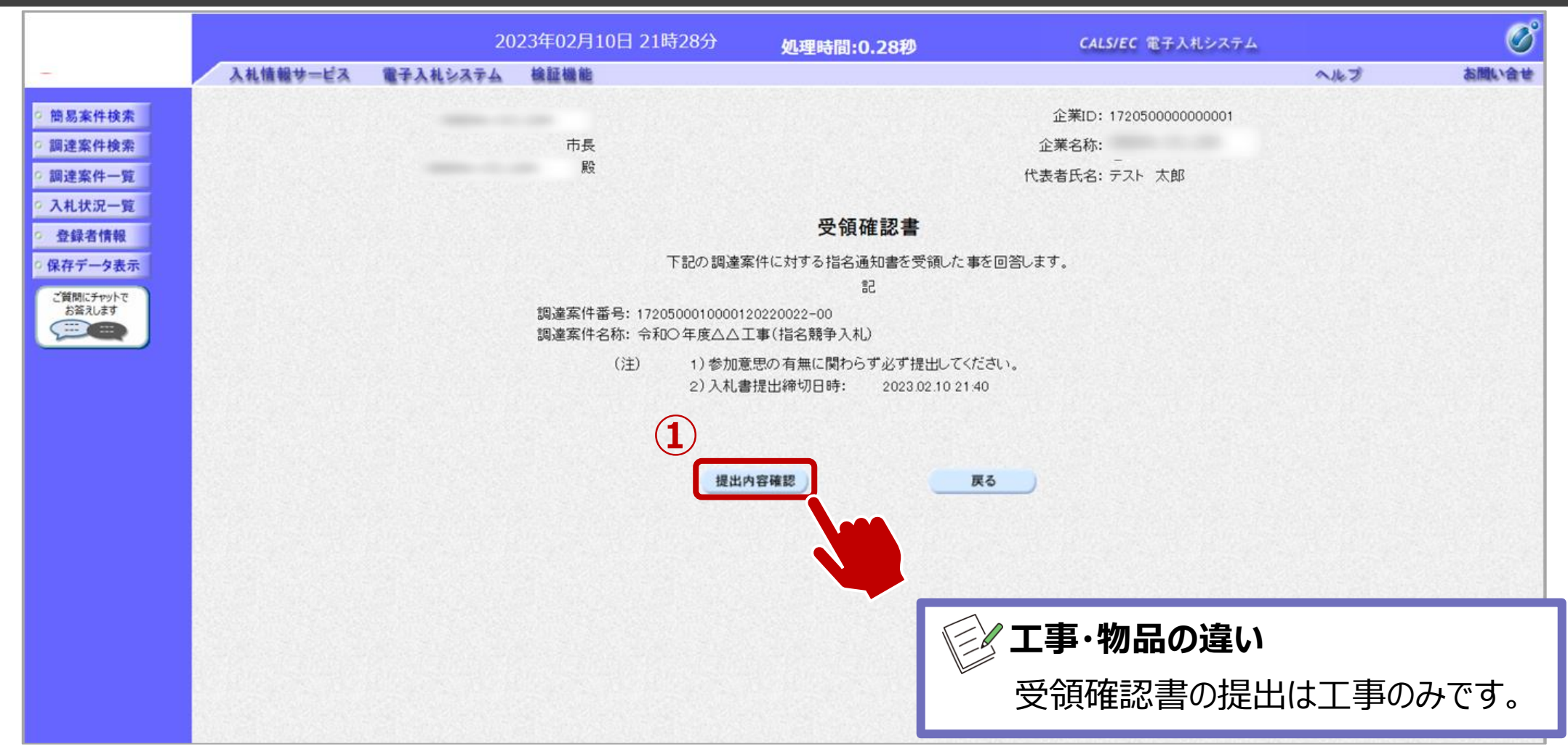

①提出内容確認ボタンをクリックします。 ※受領確認書には特に入力する項目はありません。そのまま次に進みます。

### → フロー④:受領確認書を提出します。

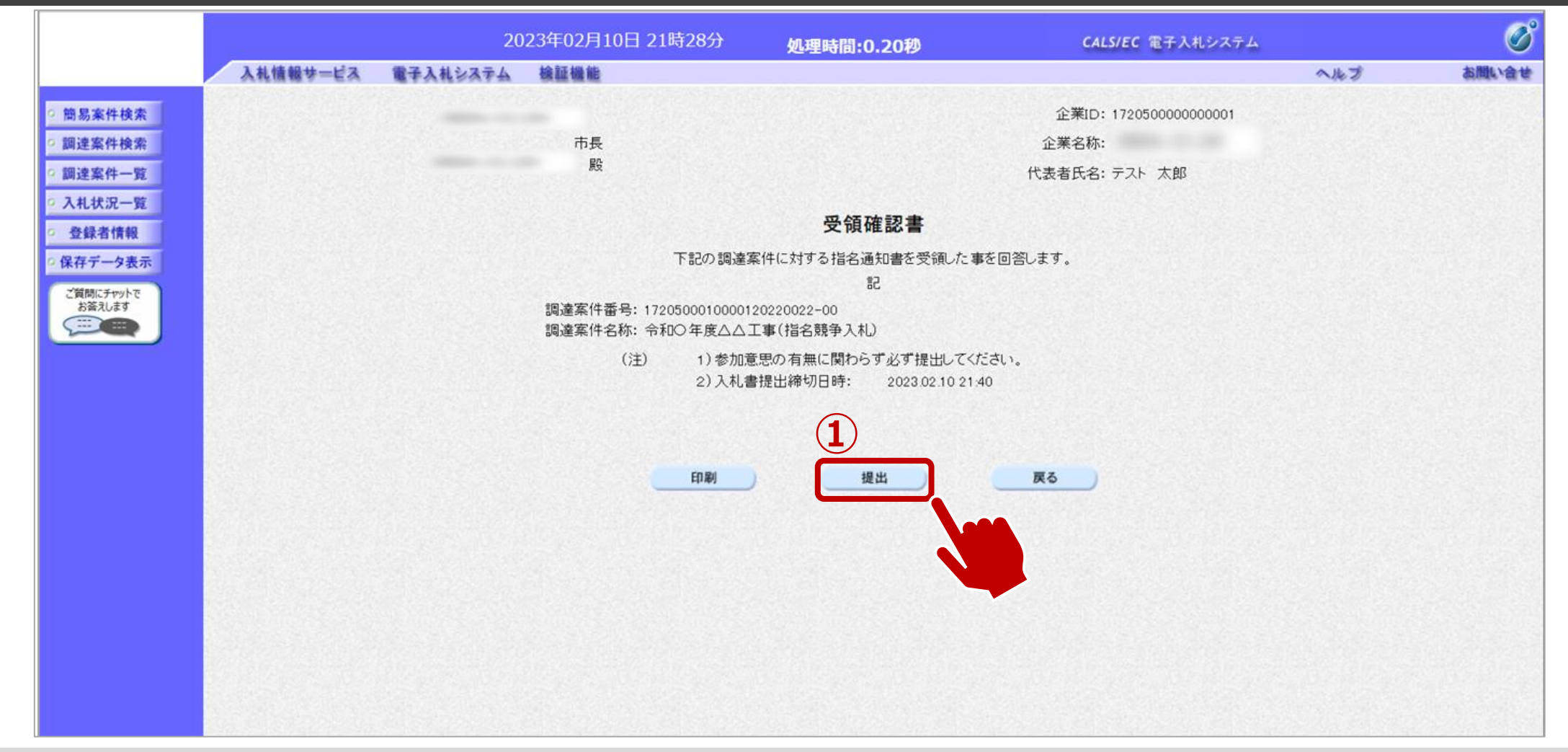

①提出ボタンをクリックします。

### → フロー④:受領確認書受信確認通知を確認します。

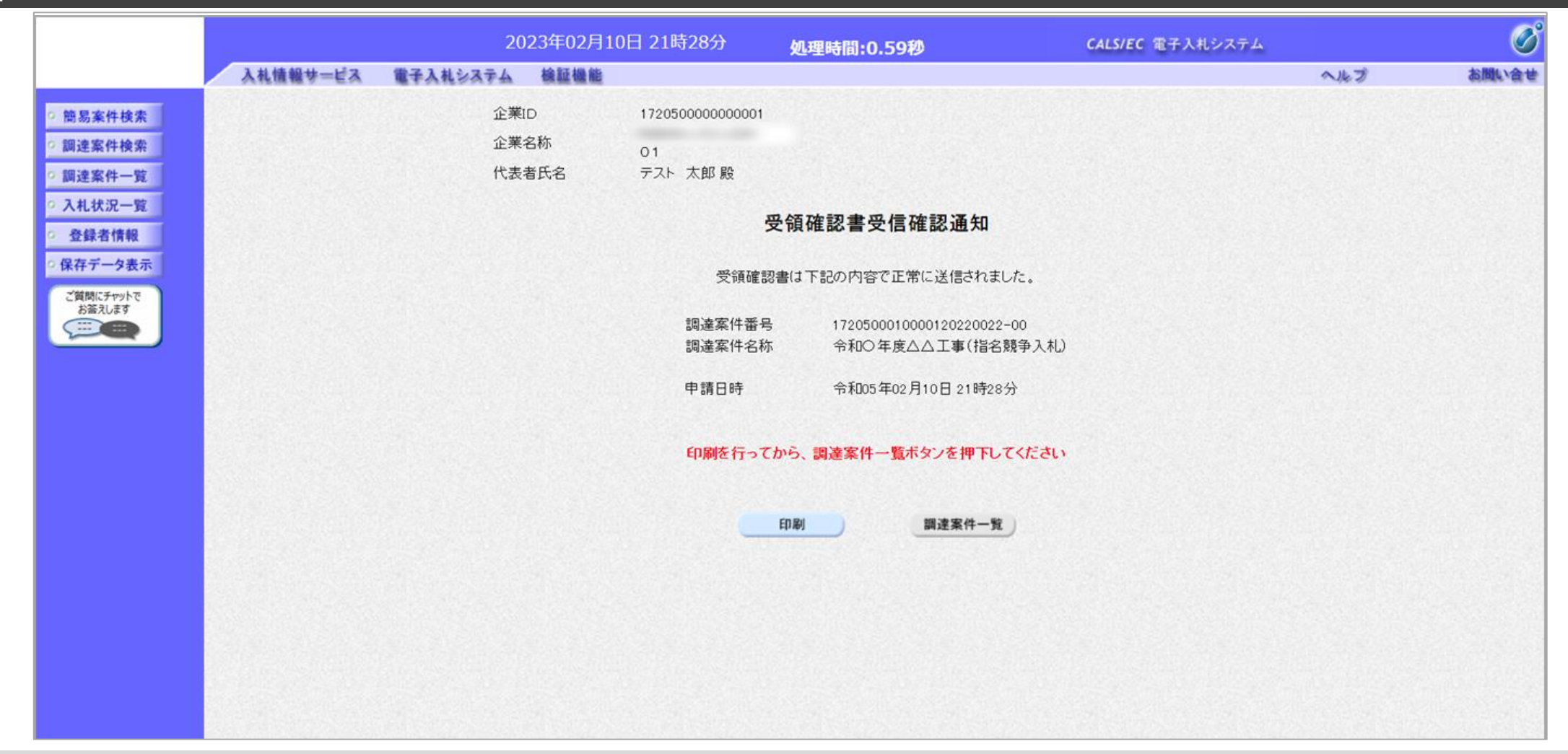

この通知は受領確認書の提出後、自動的に表示されます。

### → フロー⑤:入札書を提出します。

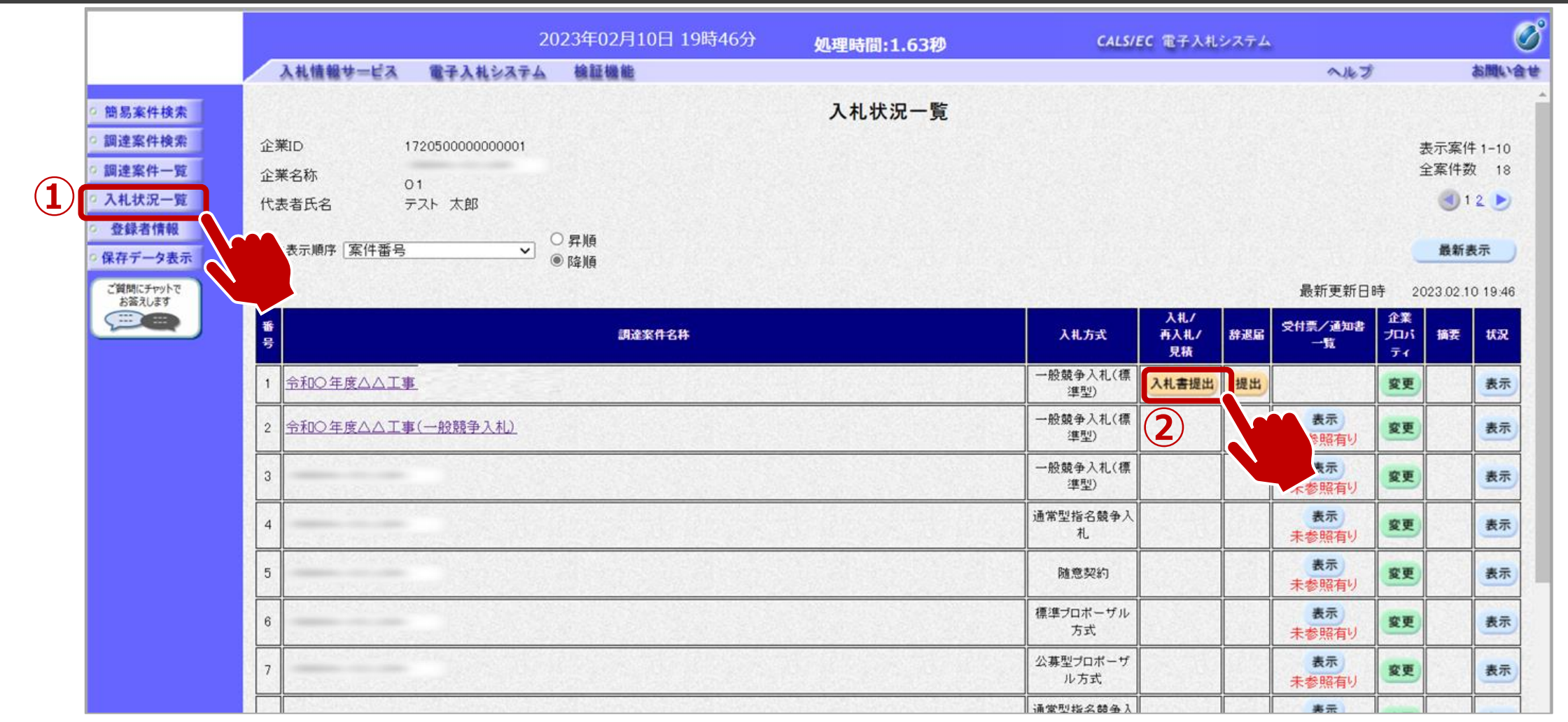

#### 

### → フロー⑤:入札書内容を登録します。

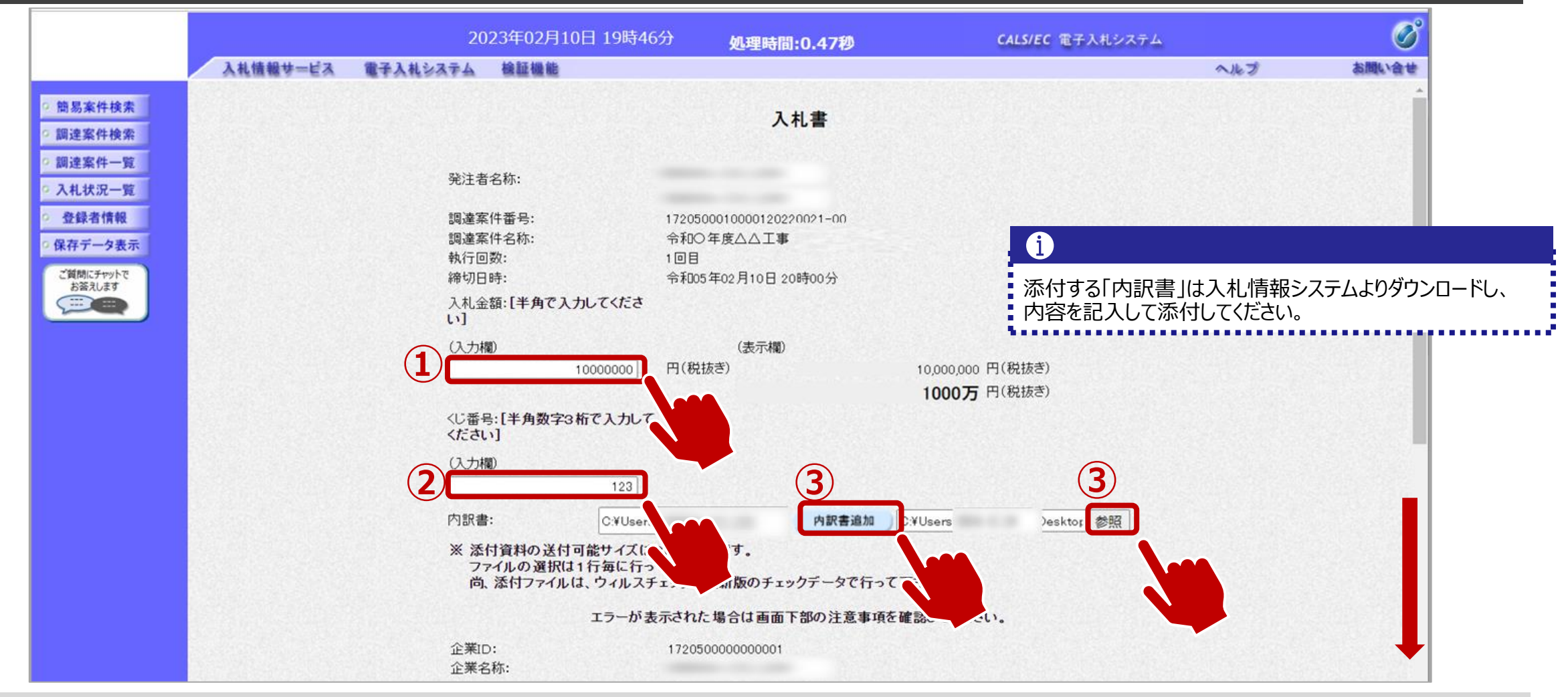

①金額を入力します。
 ②くじ番号を入力します。
 ③参照ボタンでパソコン内のファイルを選択し、添付資料追加ボタンで内訳書を添付します。

### → フロー⑤:入札書内容を登録します。

|                                                                       |          | 2023年02月10                           | 于19時49分                                                                                                    | 処理時間:0.47秒                         | <b>CALS/EC</b> 電子入札システム |     | Ø     |
|-----------------------------------------------------------------------|----------|--------------------------------------|----------------------------------------------------------------------------------------------------|------------------------------------|-------------------------|-----|-------|
|                                                                       | 入礼情報サービス | 電子入札システム 検証機能                        |                                                                                                    |                                    |                         | へたづ | お聞い合せ |
| <ul> <li>簡易案件検索</li> <li>回達案件検索</li> </ul>                            |          | ※ 添付資料の送付可<br>ファイルの選択は1<br>尚、添付ファイルは | 能サイズは3MBJ<br>行毎に行って下さ<br>、ウィルスチェック                                                                                                    | UDPです。<br>い。<br>を最新版のチェックデータで行って下す | tu.                     |     |       |
| の調達案件一覧                                                               |          |                                      | エラーが表示され                                                                                                    | た場合は画面下部の注意事項を確認                   | 思してください。                |     |       |
| <ul> <li>         ・ 登録者情報         ・ 保存データ表示         ・     </li> </ul> |          | 企業ID:<br>企業名称:<br>代表名称:              | 1720<br>テス                                                                                                    | b500000000001<br>ト 太郎              |                         |     |       |
| ご質問にチャットで お答えします                                                      |          | < 連絡先><br>商号(連絡先名称):                 | 連結                                                                                                    | 各先名称                               |                         |     |       |
|                                                                       |          | 氏名:                                  | テス                                                                                                    | トー郎                                |                         |     |       |
|                                                                       |          | 住所:                                  |                                                                                                    | ○市△△町・・・                           |                         |     |       |
|                                                                       |          | 電話番号:                                | 000                                                                                                    | 000000                             |                         |     |       |
|                                                                       |          | E-Mail:                              | xxxd                                                                                                    | @xxxxxxx                           |                         |     |       |
|                                                                       |          |                                      | <ol> <li>提出内</li> <li>提出内容確認</li> <li>パソコンの設</li> <li>PCの設定あ。</li> <li>電子入札シス</li> <li>文字がありま</li> <li>置かれている</li> <li>※だけコーバー。</li> </ol> | 客確認                                | 場合は <u>こちら</u> 。<br>    |     |       |

### ↓ フロー⑤:入札書内容を確認します。

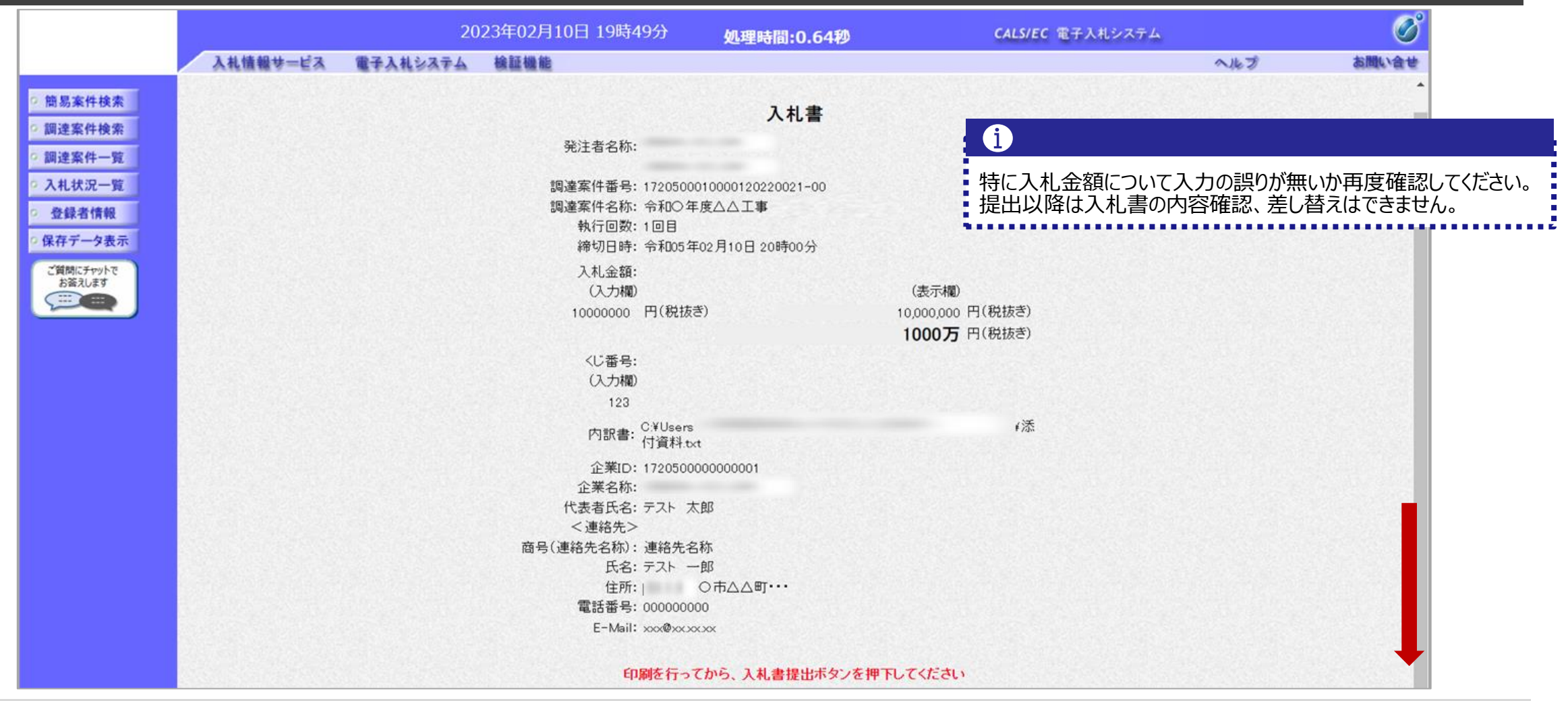

### → フロー⑤:入札書を提出します。

| (明):专家户协会                                                        | 入札書                                                                 |
|------------------------------------------------------------------|---------------------------------------------------------------------|
| ◎ 調達案件一覧                                                         | 発注者名称:                                                              |
| <ul> <li>○ 入札状況一覧</li> <li>○ 登録者情報</li> <li>○ 保存データ表示</li> </ul> | 調達案件番号: 1720500010000120220021-00<br>調達案件名称: 令和〇年度△△工事<br>執行回数: 1回目 |
| ご質問にチャットで<br>お答えします                                              |                                                                     |
|                                                                  | 1000万円(約100)<br>(入力欄)<br>123                                        |
|                                                                  | 内訳書: C¥Users ¥添<br>付資料.txt                                          |
|                                                                  | 企業ID: 172050000000001<br>企業名称:<br>代表者氏名: テスト 太郎<br><連絡先>            |
|                                                                  | ー (連絡先名称):連絡先名称                                                     |
|                                                                  | 住所 〇市△△町・・・<br>電話番号: 000000000                                      |
|                                                                  | E-Mail: xx@xx.xx<br>印刷を行って)<br>提出ボタンを押下してください                       |
|                                                                  | 印刷 入礼書提出 戻る                                                         |
|                                                                  |                                                                     |

①入札書提出ボタンをクリックします。

### → フロー⑤:入札書を提出します。

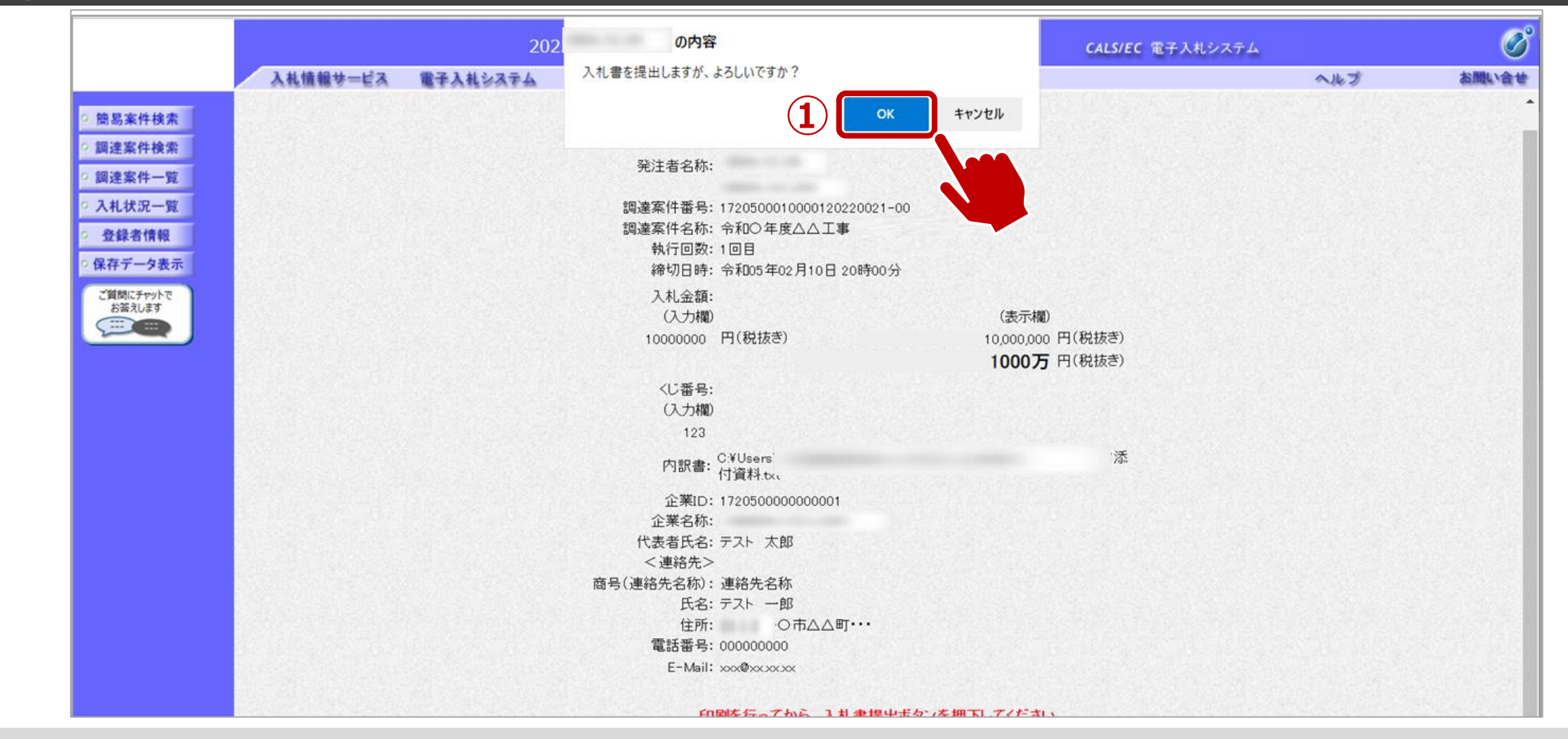

①OKボタンをクリックします。 ※パソコンの性能によって、提出処理に時間がかかることがあります。(1~2分)

### → フロー⑤:入札書受信確認通知を確認します。

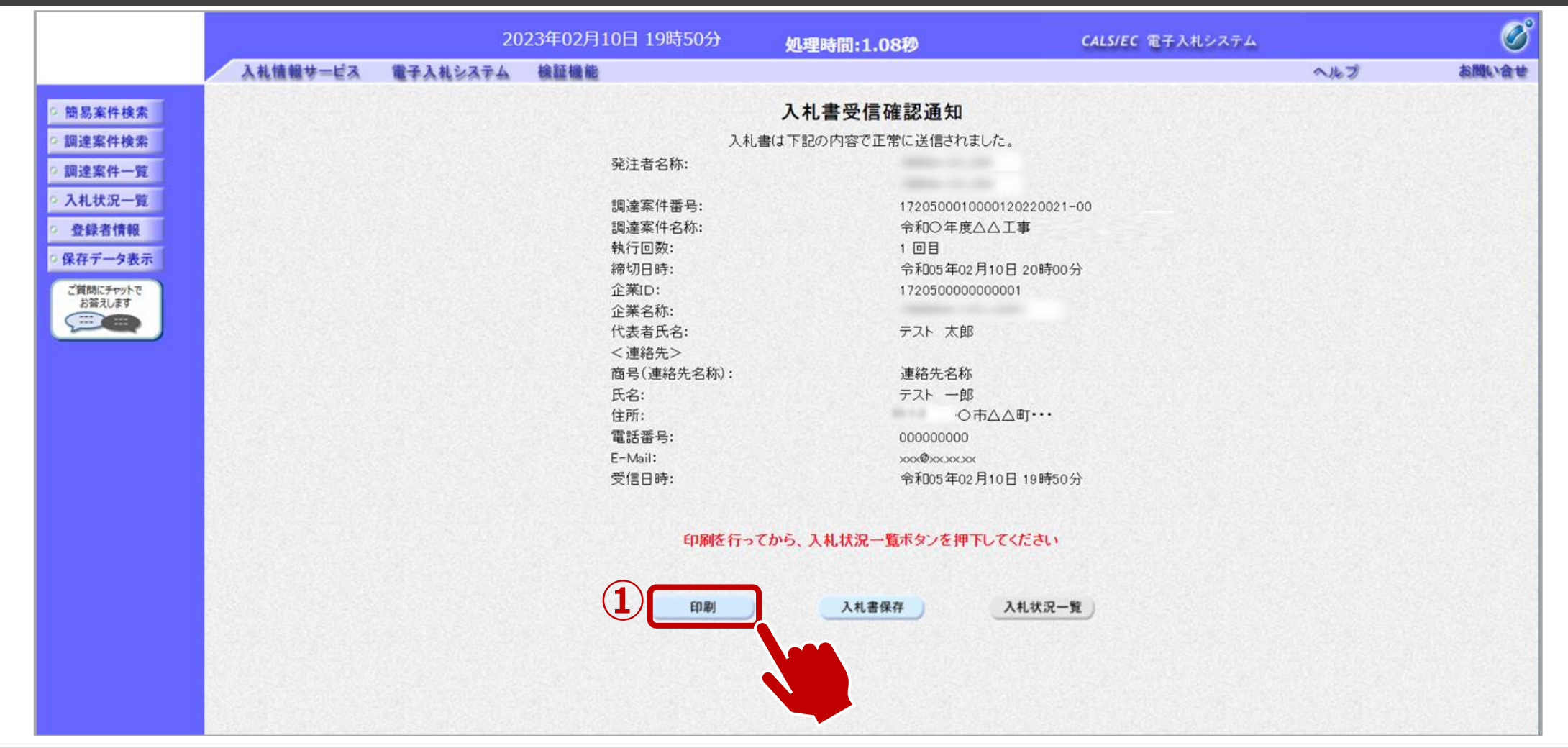

①印刷ボタンをクリックします。※入札書受信確認通知は入札書の提出後、自動的に表示されます。

### → フロー⑥~⑧:発行された通知書を確認します。

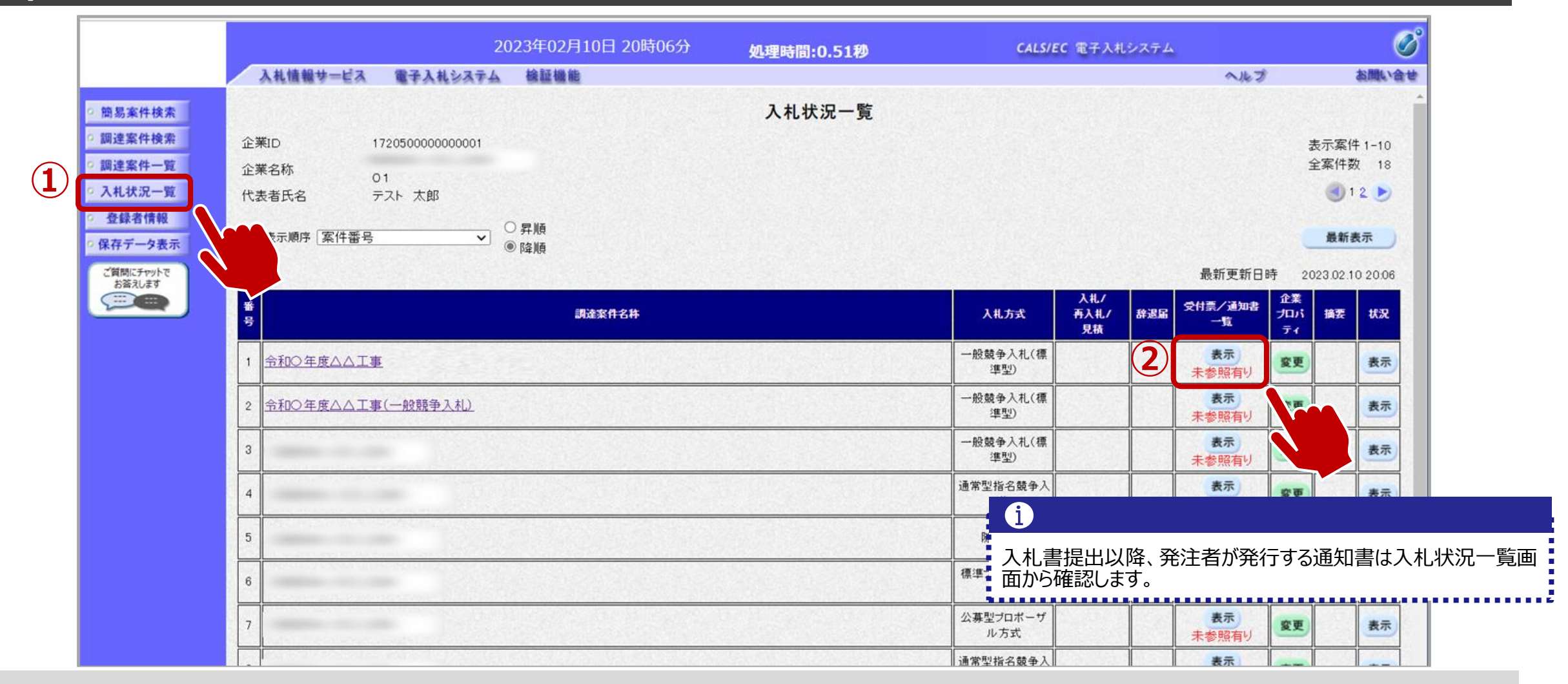

### → フロー⑥~⑧:発行された通知書を確認します。

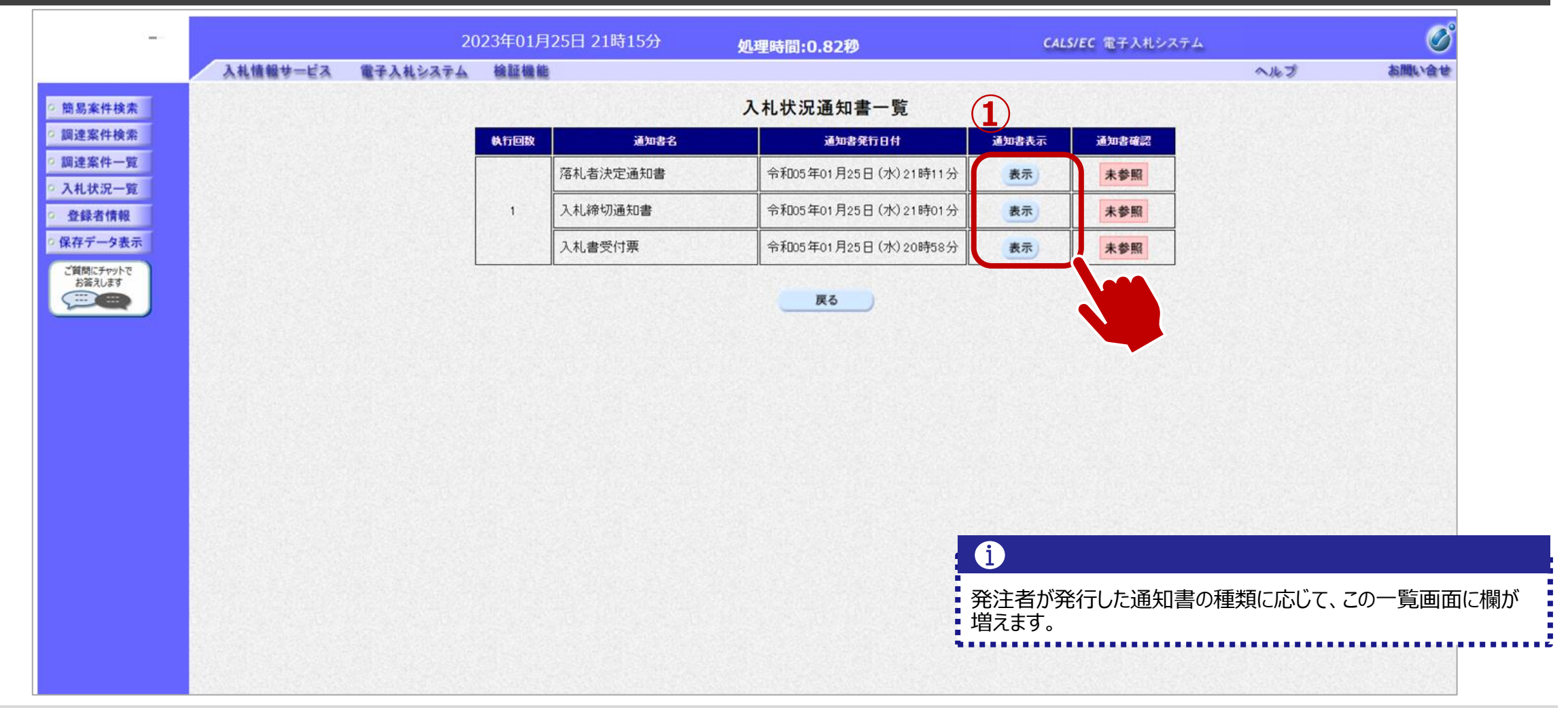

①参照したい通知書について、表示ボタンをクリックします。

### → フロー⑥:入札書受付票を表示します。

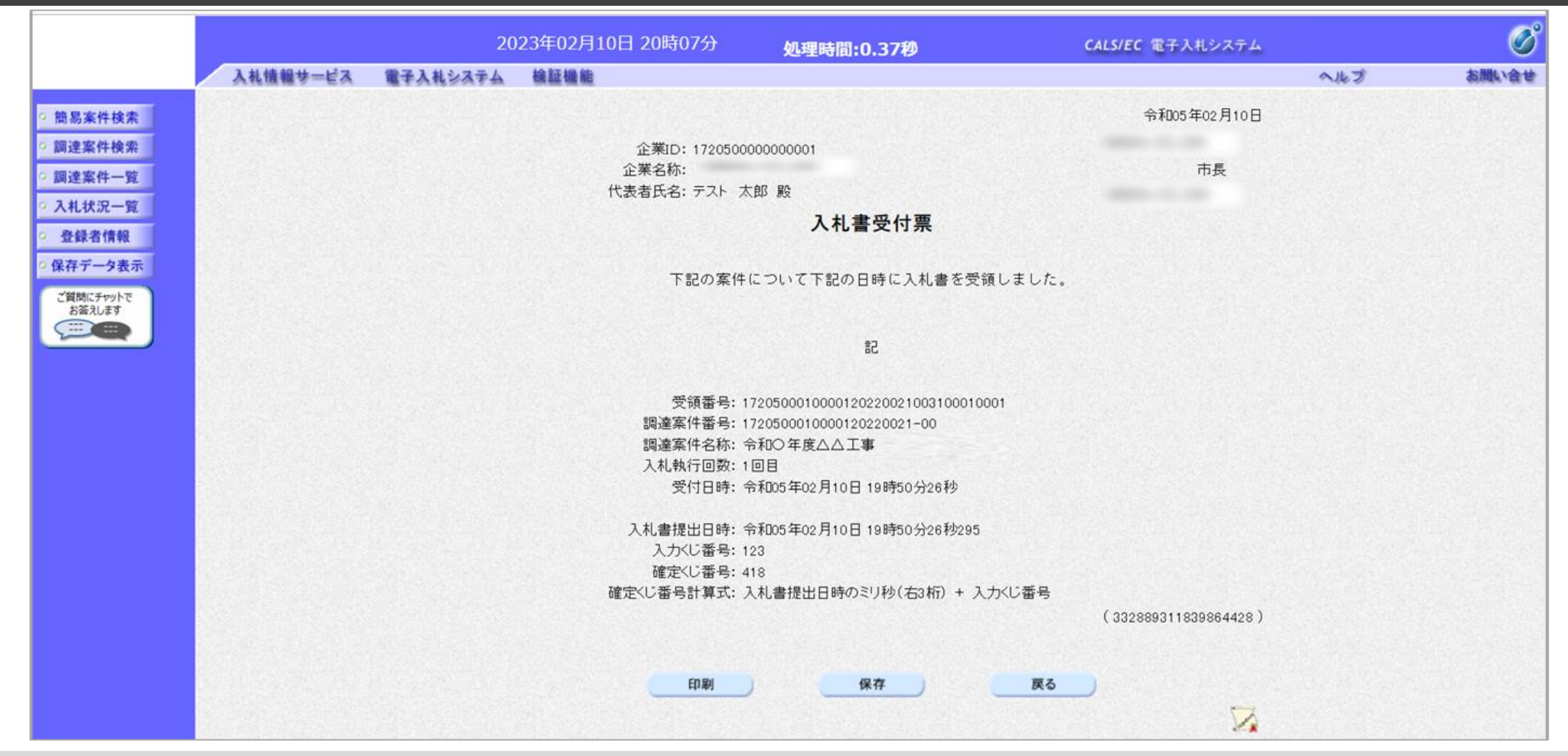

### → フロー⑦:入札締切通知書を表示します。

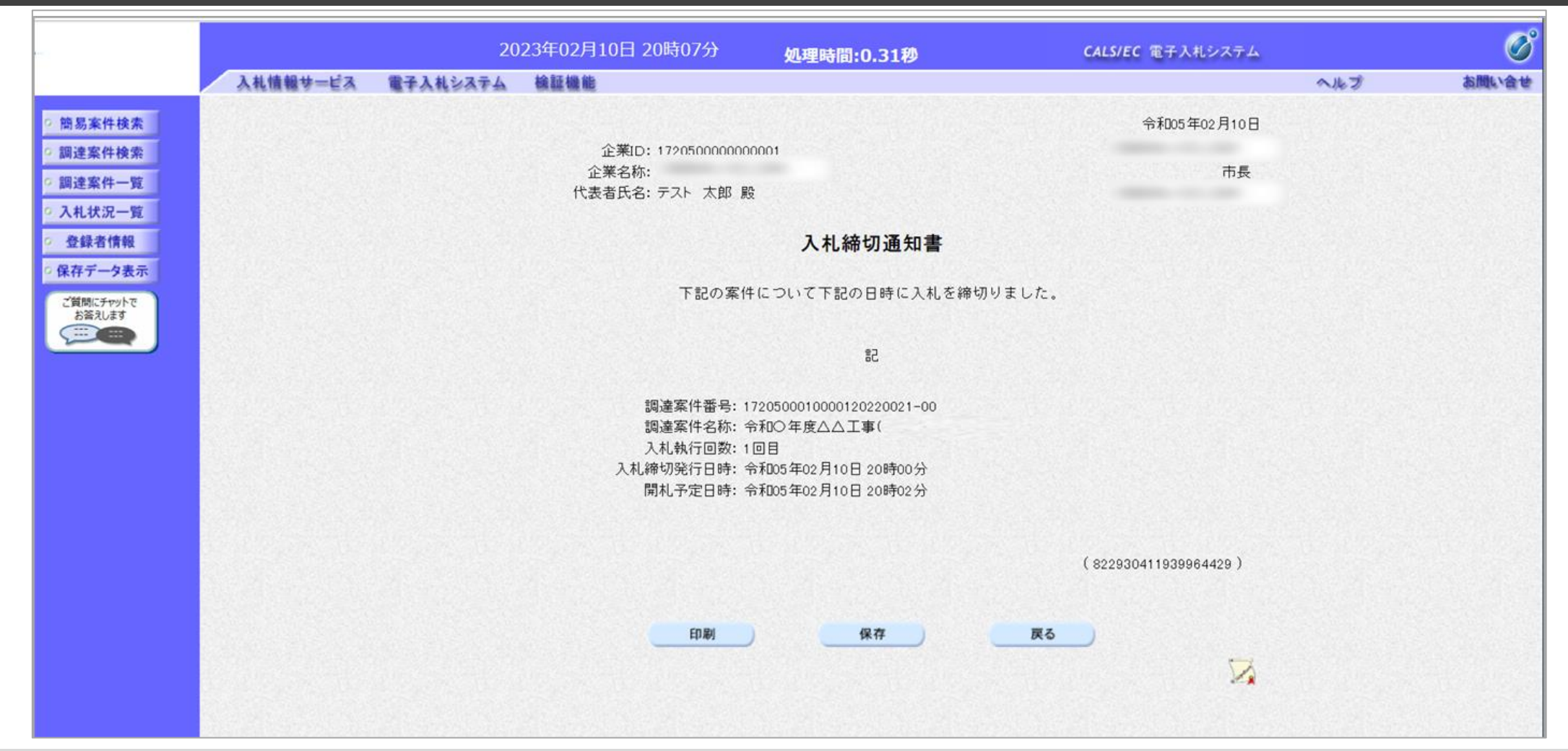

### → フロー⑧:落札者決定通知書を表示します。

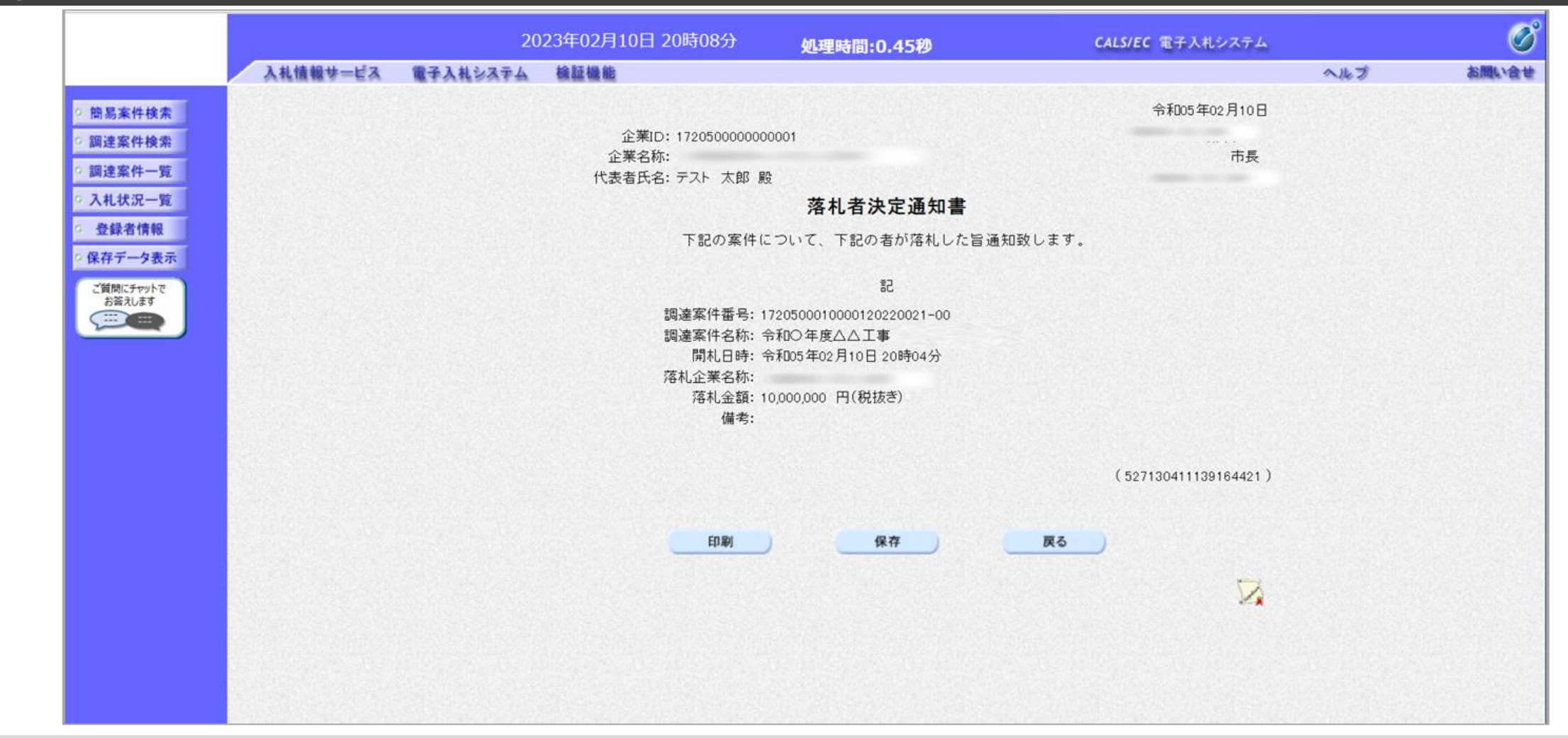

落札者決定通知書を確認します。

### ↓ □ □ □ ⑨:入札情報システムにログインし、入札結果を検索します。

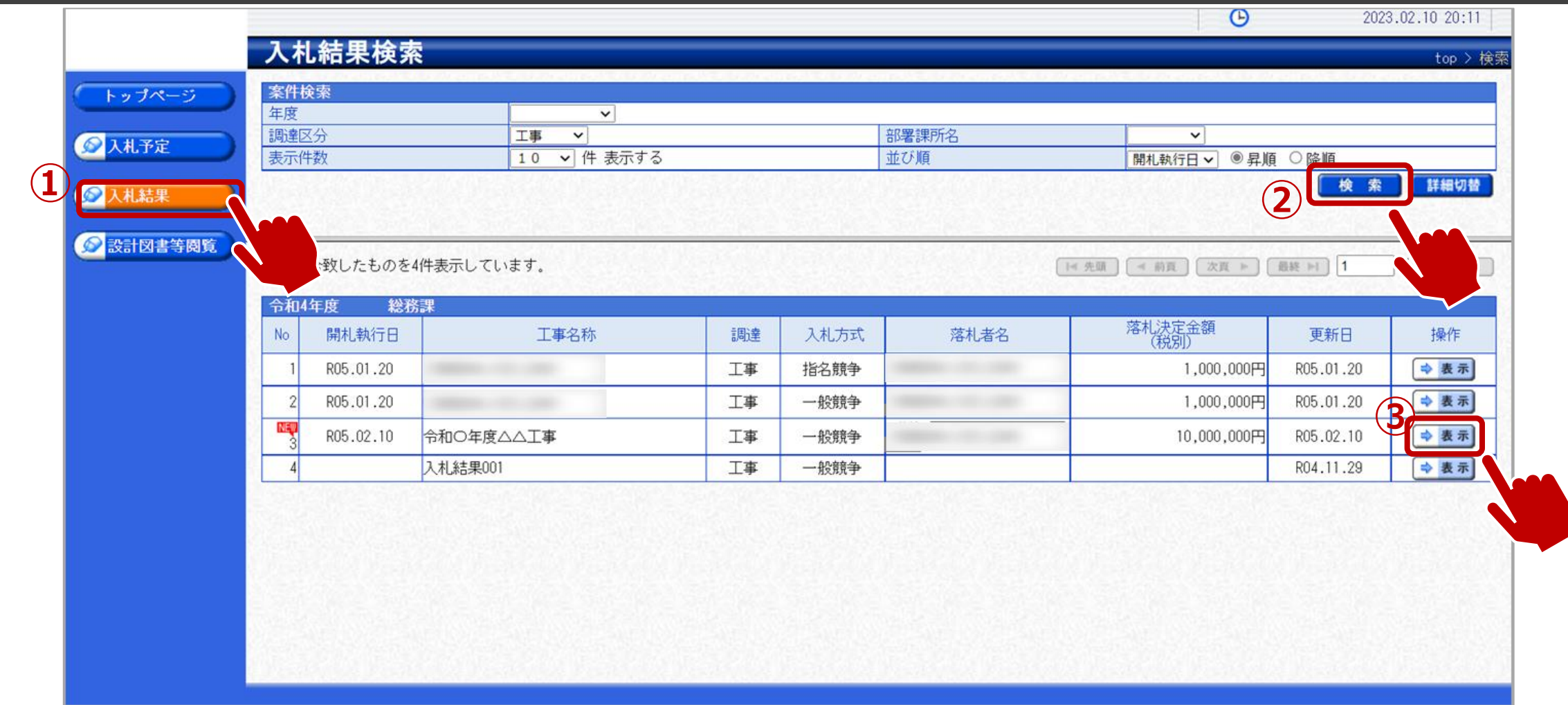

①入札結果をクリックします。
 ②検索条件を入力し、検索ボタンをクリックします。
 ③一覧から確認したい案件の表示ボタンをクリックします。

### ↓ ↓ フロー⑨:入札結果の詳細を確認します。

| プページ  | 令和4年度                                                         | 総務課 入札結果   |                                                                                                    |                                                                                                    |                                                |                    |                |             |     |
|-------|---------------------------------------------------------------|------------|----------------------------------------------------------------------------------------------------|----------------------------------------------------------------------------------------------------|------------------------------------------------|--------------------|----------------|-------------|-----|
|       | 開札執行日時                                                        | 令和05年02月10 | 日 20時04分                                                                                                    |                                                                                                    |                                                |                    |                |             |     |
| 予定    |                                                               | 令和○年度△△_   | ⊥爭                                                                                                    |                                                                                                    |                                                |                    |                |             |     |
|       | 上争場所<br>繋河山空                                                  |            |                                                                                                    | 予定価枚 (税別)                                                                                                    |                                                |                    |                | 1(          | 0 0 |
| 結果    | 「車種別                                                          | 車丁方—太十     |                                                                                                    | 調査基準価格 (税)                                                                                                   | 레기                                             |                    |                |             | 0,0 |
|       | 入札方式                                                          | <u></u>    | 长:雷子入札、)                                                                                                    | 最低制限価格 (税)                                                                                                   | 31)<br>別)                                      |                    |                |             |     |
| 図書等閲覧 | 落札方式区分                                                        | 価格競争       |                                                                                                    |                                                                                                    |                                                |                    |                |             |     |
|       | 落札者名                                                          | (株)        |                                                                                                    | 落札決定金額 (税)                                                                                                   | 別)                                             |                    |                | 10          | 0,0 |
|       | 案件状況                                                          | 落札者決定      |                                                                                                    |                                                                                                    |                                                |                    |                |             |     |
|       | 備考                                                            |            |                                                                                                    |                                                                                                    |                                                |                    |                |             |     |
|       | 業者一覧                                                          |            |                                                                                                    |                                                                                                    |                                                |                    |                |             |     |
|       | <del>業者一覧</del><br>No                                         | 商号又は名称     | 入札書記載金額(円)<br>第1回<br>第2[                                                                                             | (税別)<br>回 第3回                                                                                                | 結果 —                                           | 見積書<br>第1回         | 記載金額(円)<br>第2回 | (税別)<br>第3回 |     |
|       | 業者一覧<br>No<br>1 (株)                                           | 商号又は名称     | 入札書記載金額(円)<br>第1回<br>第2[<br>10,000,000                                                                               | (税別)<br>回 第3回                                                                                                | 結果                                             | 見積書<br>第1回         | 記載金額(円)<br>第2回 | (税別)<br>第3回 |     |
|       | 業者一覧       No       1 (株)       2 (株)                         | 商号又は名称<br> | 入札書記載金額(円)           第1回         第2[           10,000,000         11,000,000                                         | (税別)<br>回 第3回<br>                                                                                            | 結果<br>落札<br>無効                                 | <u>見</u> 積書<br>第1回 | 記載金額(円)<br>第2回 | (税別)<br>第3回 |     |
|       | 業者一覧       No       1 (株)       2 (株)       3 (株)             | 商号又は名称<br> | 入札書記載金額(円)           第1回         第2[           10,000,000         11,000,000           11,500,000         11,500,000 | (税別)<br>回 第3回<br>                                                                                            | <ul> <li>結果</li> <li>落札</li> <li>無効</li> </ul> | 見積書<br>第1回         | 記載金額(円)<br>第2回 | (税別)<br>第3回 |     |
|       | 業者一覧       No       1 (株)       2 (株)       3 (株)       4 (株) | 商号又は名称<br> | 入札書記載金額(円)           第1回第2[           10,000,000           11,000,000           11,500,000           12,000,000      | (税別)<br>回 第3回<br>日<br>日<br>日<br>日<br>日<br>日<br>日<br>日<br>日<br>日<br>日<br>日<br>日<br>日<br>日<br>日<br>日<br>日<br>日 | 結果<br>落札<br>無効<br>無効<br>無効                     | <u>見積書</u><br>第1回  | 記載金額(円)<br>第2回 | (税別)<br>第3回 |     |

入札結果の詳細を確認します。